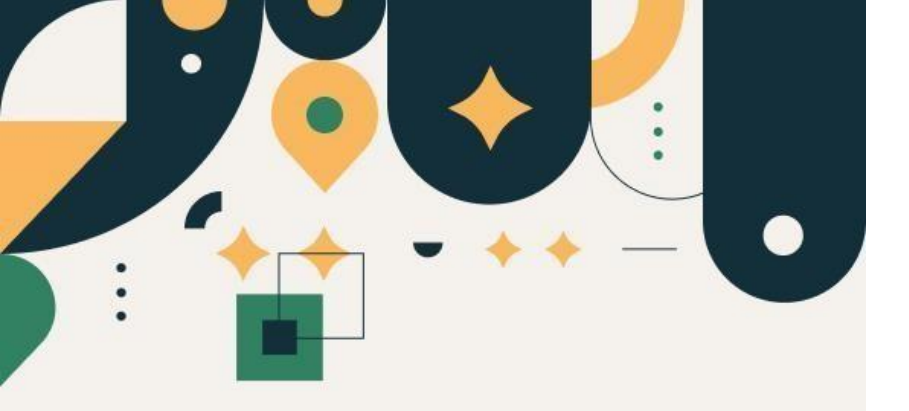

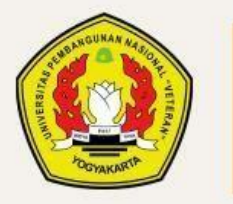

PENERIMAAN MAHASISWA BARU UPN "VETERAN" YOGYAKARTA Panduan Reset Password Akun Seleksi Mandiri

UPN "VETERAN" YOGYAKARTA

Klik menu "Daftar" kemudian pilih "Login Akun Seleksi Mandiri"

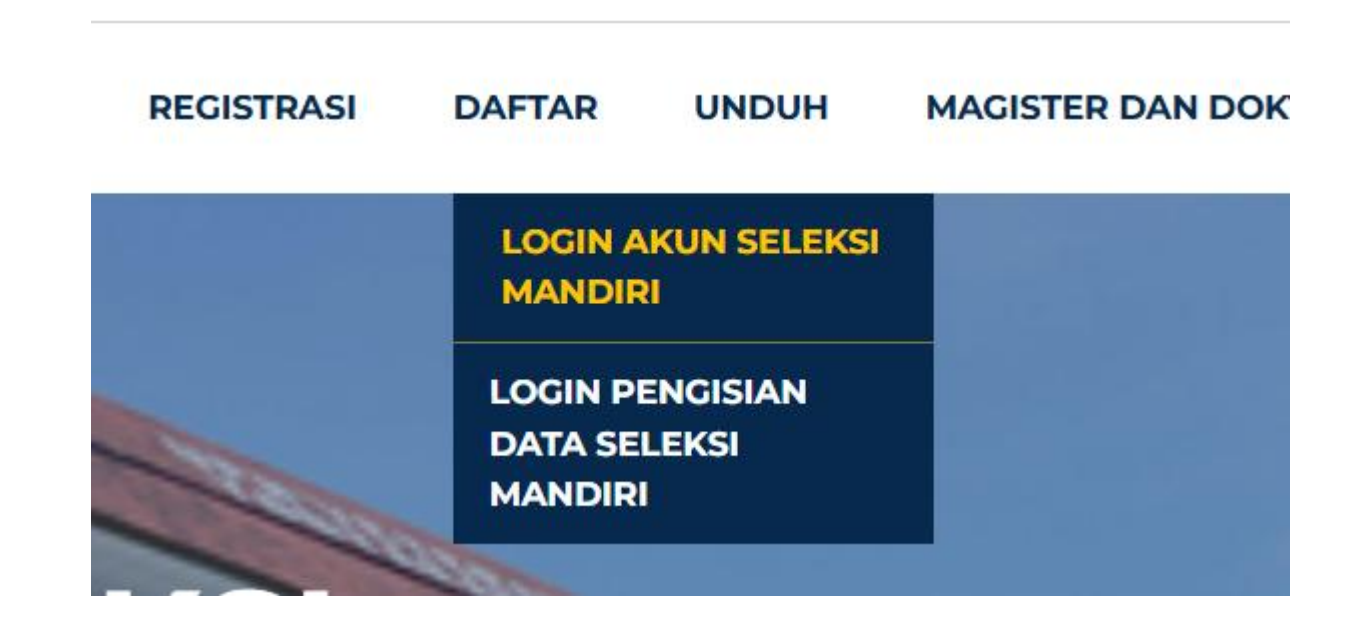

Klik "Lupa Password" pada form login

|    | Login Akun<br>Seleksi Mandiri 2025<br>Silakan login dengan<br>Username dan Password |                              |   |
|----|-------------------------------------------------------------------------------------|------------------------------|---|
|    | Username                                                                            |                              |   |
|    | Password                                                                            | •                            | - |
| 1. |                                                                                     | Lupa Password?               |   |
| 5  | I'm not a robot                                                                     | reCAPTCHA<br>Privacy - Terms |   |
|    |                                                                                     |                              |   |
|    | Login                                                                               |                              |   |
|    | Belum memiliki Akun?                                                                | Buat Akun                    |   |

# Isi data yang dibutuhkan, lalu klik "Proses".

### Reset Password Akun Seleksi Mandiri 2025

#### Email

tuti.kusuma1@gmail.com

#### NIK

1234367894087654

#### Tanggal Lahir

04/01/2006

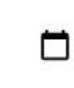

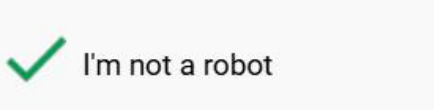

reCAPTCHA Privacy - Terms

Proses

Kembali ke Login

Isi password yang baru, Ialu klik "Ubah Password".

### Ketentuan Password :

- Password minimal 8 karakter
- Password harus memiliki minimal 1 huruf kapital
- Password harus memiliki minimal 1 huruf kecil
- Password harus memiliki minimal 1 tanda baca !@#\$%^&\*\_

## Reset Password Akun Seleksi Mandiri 2025

Silakan isikan Password yang Baru

dan mohon didokumentasikan

| Password Baru Akun | Ø                            |
|--------------------|------------------------------|
| Ulangi Password    | 0                            |
| I'm not a robot    | reCAPTCHA<br>Privacy - Terms |
| Ubah Passwo        | ord                          |